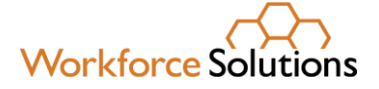

# Using the Learning Management System (LMS) – Creating Reports - Classic

The Learning Management System (LMS) allows you to create a variety of reports – for example, active users reports, transcript reports, and courses completed reports.

### Navigation

When you launch the LMS, you will see the Home Page. On the Home Page, you can see the "Reports" tab on the left menu sidebar. Click on "Reports."

| 🚍 🗒 NATIONAL WORKFORCE INSTITUTE                                                                                                    |
|----------------------------------------------------------------------------------------------------|
|                                                                                                    |
| Victuring Conter         Approvals         Approvals         Conters         Location         Teaching         Victuring Management System (LMS)         Description         Reserver         Verser         Teaching Statutions         Reserver         Verser         Teaching Statutions         Teaching Statutions         Teaching Statutions         Teaching Statutions         Verser         Teaching Statutions         Statutions         Verser         Teaching Statutions         Statutions         Verser         Teaching Statutions         Statutions         Statutions< |

www.wrksolutions.com 1.888. 469.JOBS (5627)

Workforce Solutions is an equal opportunity employer/program. Auxiliary aids and services are available upon request to individuals with disabilities. (Please request reasonable accommodations a minimum of two business days in advance.) Relay Texas: 1.800.735.2989 (TDD) 1.800.735.2988 (voice) or 711

### **Reports**

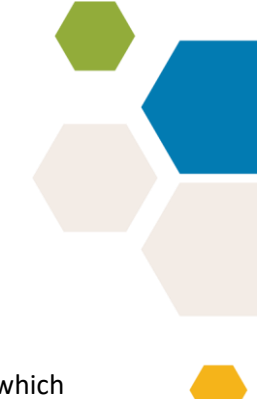

The Reports page is divided in two sections:

- The first bold blue tab is labeled "Reports Folder." This folder contains custom reports which have been created by the portal admins and are tailored to a specific reporting need.
- The second bold blue tab is "Classic Reports." It contains basic reports built into the LMS.

### **Custom Reports**

#### Instructions for Custom Reports are on a separate desk aid.

|                                                                                                    |                                                                                                    | Course Search | Q | ñ | $\leq$ | ٥        | ?          | NWI TestLiaison +                 |
|----------------------------------------------------------------------------------------------------|----------------------------------------------------------------------------------------------------|---------------|---|---|--------|----------|------------|-----------------------------------|
| Report List Report Results Scheduler                                                                                                    | J Reports                                                                                                    |               |   |   |        |          |            |                                   |
| Report Roberts<br>Assarted Course Reports<br>Course Completions by Contractor<br>Joan Reports<br>Course Reports<br>Course Reports<br>Contribution Stammary Reports<br>User Reports<br>Organization Therming Reports<br>Ad His: Reports | Assorted Course Reports Course Completion by Contractor Course Completions with Hours Used Jeans with courses in completed status selv, including hours associated with the course. Standard fitters are optional. Run without the fitters to see Juster, at incompleted status selv, including hours associated with the course. Standard fitters are optional. Run without the fitters to see Juster, at incompleted status selv, including hours associated with the course. Standard fitters are optional. Run without the fitters to see Juster, at Incompleted status selv, including hours associated with the course. Standard fitters are optional. Run without the fitters to see Juster, at Incompleted status selv, including hours associated with the course. Standard fitters are optional. Run without the fitters to see all users, at Incompleted status selv, including hours associated with the course. Standard fitters are optional. Run without the fitters to see all users, at Incompleted status selv, including hours associated with the course. Standard fitters are optional. Run without the fitters to see all users, at Incompleted status selv, including hours associated with the course. Standard fitters are optional. Run without the fitters to see all users, at Incompleted status selv, including hours associated with the course. Standard fitters are optional. Run without the fitters to see all users, at Incompleted status selv, including hours associated with the course. Standard fitters are optional. Run without the fitters to see all users, at Incompleted status selv, including hours associated with the course. Standard fitters are optional. Run without the fitters to see all users, at Incompleted status selv, including hours associated with the course. Standard fitters are optional. Run without the fitters to see all users, at Incompleted status selves endominets Status are optioned and the selves endominets Status are optioned and the selves endominets Status are optioned and the selves endominets Status are optioned and the selv |               |   |   |        |          |            |                                   |
|                                                                                                    |                                                                                                    |               |   |   |        | @ 2005 - | 2022, Lati | ude CG, LLC, All rights reserved. |

### **Classic Reports**

To select a classic report, click on a folder listed under the Bold Blue Bar "Classic Report" on the Reports page. Each of the options will open up a page with the available reports under that option. Most of the custom reports are based on the classic reports but refined with the details required by Workforce Solutions.

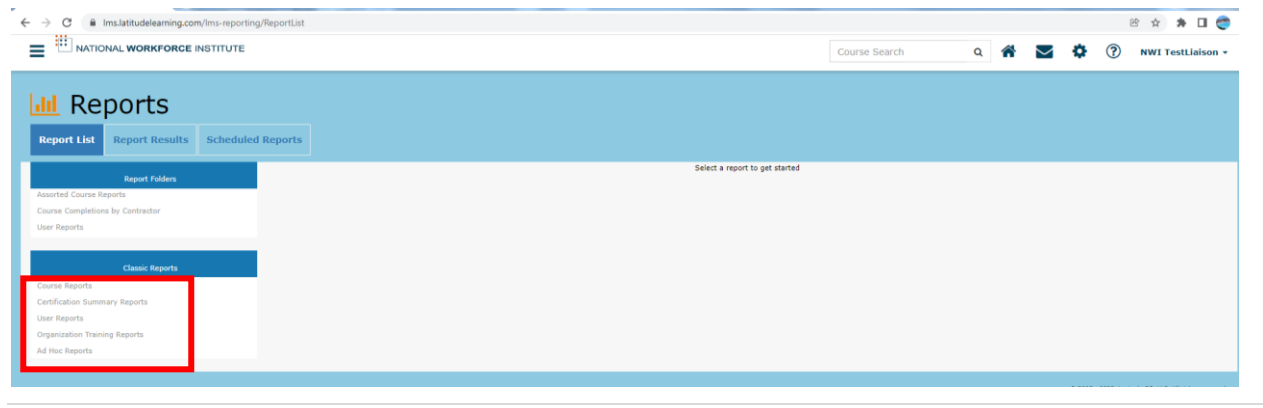

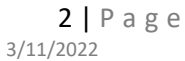

#### The first option is Course Reports:

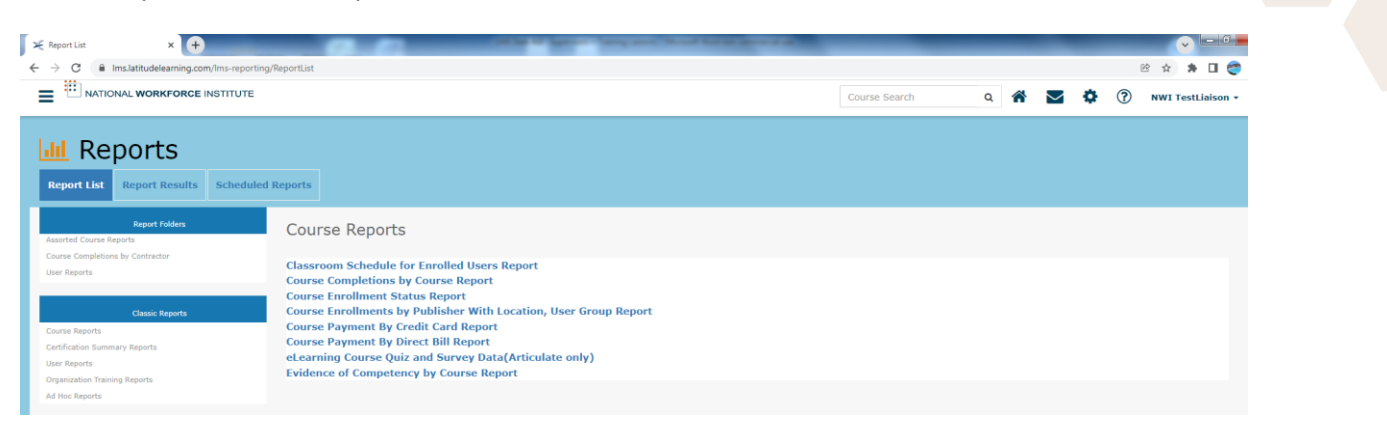

#### The second choice is "Certification Summary Reports" which currently is not used.

#### The third option is User Reports:

| 🗶 Report List X 🕂                                                                                                    |                                                                                                    | _             |     | -      | _ | _     | - <b>- -</b>  |
|----------------------------------------------------------------------------------------------------|----------------------------------------------------------------------------------------------------|---------------|-----|--------|---|-------|---------------|
| ← → C 🔒 Ims.latitudelearning.com/Ims-reporting                                                                                                   | /ReportList                                                                                                    |               |     |        |   | 18 ¢  | * 🗆 🥽         |
|                                                                                                    |                                                                                                    | Course Search | ۹ 🐔 | $\geq$ | ٥ | ? NWI | TestLiaison 🕶 |
| Image: second system         Report List         Report Results         Scheduled           Report List         Report rollers         Scheduled | Reports<br>User Reports                                                                                             |               |     |        |   |       |               |
| Assorted Course Reports<br>Course Completions by Contractor<br>User Reports                                                                      | Certification Summary For Location Report<br>Completed Transcripts by User Report - Course/Certification/Curriculum |               |     |        |   |       |               |
| Classic Reports                                                                                                    |                                                                                                    |               |     |        |   |       |               |
| Course Reports                                                                                                    |                                                                                                    |               |     |        |   |       |               |
| Certification Summary Reports                                                                                                    |                                                                                                    |               |     |        |   |       |               |
| User Reports                                                                                                    |                                                                                                    |               |     |        |   |       |               |
| Organization Training Reports                                                                                                    |                                                                                                    |               |     |        |   |       |               |
| Ad Hoc Reports                                                                                                    |                                                                                                    |               |     |        |   |       |               |

#### The fourth option is Organization Training Reports:

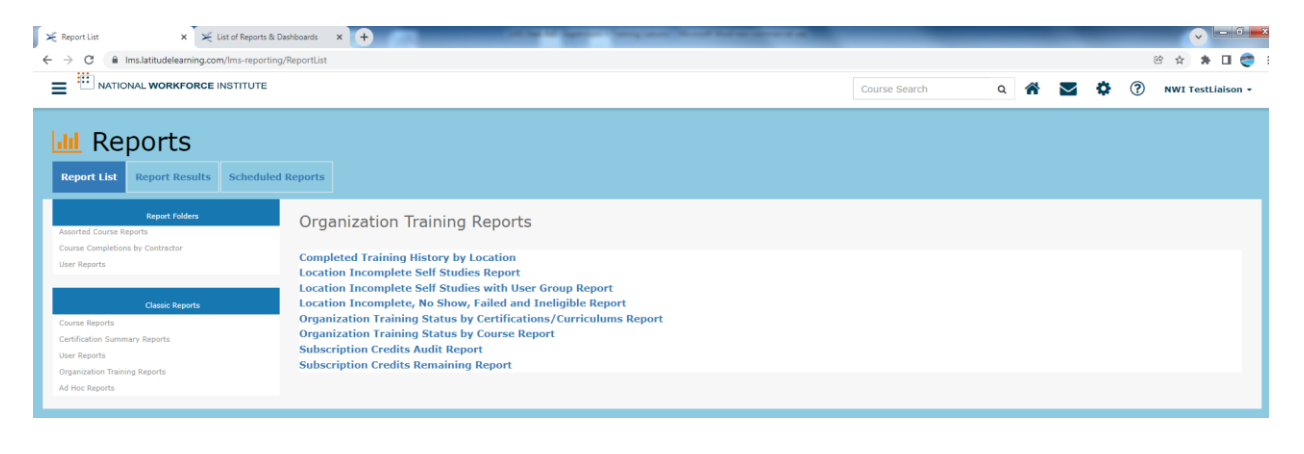

### • To run a Classic Report, click a **Folder Name** and select the desired **Report Name**.

- On the standard report page, apply **Filter** criteria as needed.
  - Select the date range for your report
  - Select the location for your report You have the option to choose one location or Clear the basket which allows the search to cover all locations under your profile
  - Select Student status All or Active or Inactive
  - Select Sort by Default, Course Code, Position, Student name
- Select the report **Delivery Method** and **Delivery Format**.
- Click Run Report.

| Classic Re          | eports                                     |  |
|---------------------|--------------------------------------------|--|
|                     |                                            |  |
| Report Name: Comple | eted Training History by Location          |  |
| Filter              |                                            |  |
|                     | * Start Date : [11/1/2021 ]                |  |
|                     | * End Date : [2/16/2022]                   |  |
|                     | Location : or Choose a location            |  |
|                     | * Student Status : 🛛 All 🗸                 |  |
|                     | Sort By : Default                          |  |
| Delivery            |                                            |  |
|                     | * Delivery Method : PDF 🗸                  |  |
|                     | * Delivery Format : US letter - portrait 🗸 |  |
|                     |                                            |  |
| Run Report »        |                                            |  |
|                     |                                            |  |

The last choice under Classic Reports is Ad Hoc Reports:

### Ad Hoc Reports

After you click on the Ad Hoc Report, you will see the report that is available and you need to click on the "Ad Hoc Transcript Report."

| 🗶 Report List X 🔀 List of Reports & Davbboards X 🕂                                                                                                    | _             | _   | - |                   |
|----------------------------------------------------------------------------------------------------|---------------|-----|---|-------------------|
| ← → C i Ims.latitudelearning.com/Ims-reportI.ist                                                                                                    |               |     |   | e 🖈 🖬  :          |
|                                                                                                    | Course Search | ۹ 🐔 |   | NWI TestLiaison + |
| Report List Report Results Scheduled Reports                                                                                                    |               |     |   |                   |
| Report Folders         Add Hoc Reports           Asserted Course Reports         Add Hoc Transcript Report           Are Reports         Add Hoc Transcript Report |               |     |   |                   |

This is an additional report that gives the Administrator the ability to create an Ad Hoc Report with a wide range of query criteria and display fields. The Ad Hoc Report can be used by Administrators to capture training for a narrow population or for the entire organization. Administrators can also specify input criteria and output fields.

The Ad Hoc Report is the perfect way to generate transcript information for a custom user population with a highly customizable set of query criteria and display fields. It will help you keep on top of your students' training progress, for a narrow or wide report population.

You may choose to build your query criteria to include one or more of the following:

- Business Unit
- Division
- Location
- Department
- User Group
- Position
- Role
- Courses
- Users
- Facilities

The report needs a date range and then each following line can either be left blank for a wide search range of all users or you can narrow the search down by choosing a specific location or user group or specific course, etc.

Below, the filter options, you will see your Column Options for your report. Click on the box in front of the columns that you would like to see in your report. A report showing first name, last name, and location is using standard options.

If you chose to run the report showing all courses, then check the Course name and/or Course code box so you can see each course listing.

Transcript Status should also be checked as the report will show all – attempted, launched, pass, fail, and incomplete – and if completions are the goal, you can eliminate the other statuses from the report.

Delivery method is preset to CSV

Click "Run Report" at the bottom left and your report will show up on your download files.

#### Report Name: Ad Hoc Transcript Report

Select the desired filter criteria and report columns. If no columns are selected then ALL columns listed will be reported. Maximum of 50,000 transcripts can be shown on the report

| Filter                         |                   |
|--------------------------------|-------------------|
| Start Date :<br>(MM/DD/YYYY)   | 1/12/2022         |
| End Date :<br>(MM/DD/YYYY)     | 2/11/2022         |
| Business Unit :                | ~                 |
| Division :                     | ~                 |
| Location :                     | ~                 |
| Department :                   | ~                 |
| User Group :                   | <b>v</b>          |
| Position Group :               | <b>v</b>          |
| Position :                     | <b>~</b>          |
| Role :                         | <b>v</b>          |
| Instructor :                   | v                 |
| Major :                        | <b>~</b>          |
| Enrollment Status :            | <b>~</b>          |
| User Status :                  | <b>~</b>          |
| Courses :                      | Choose Courses    |
| Users :                        | Choose Users      |
| Facilities :                   | Choose Facilities |
| Report Columns (Default All) : |                   |
|                                | Attempts          |
|                                | Attended          |
|                                | Bill Status       |

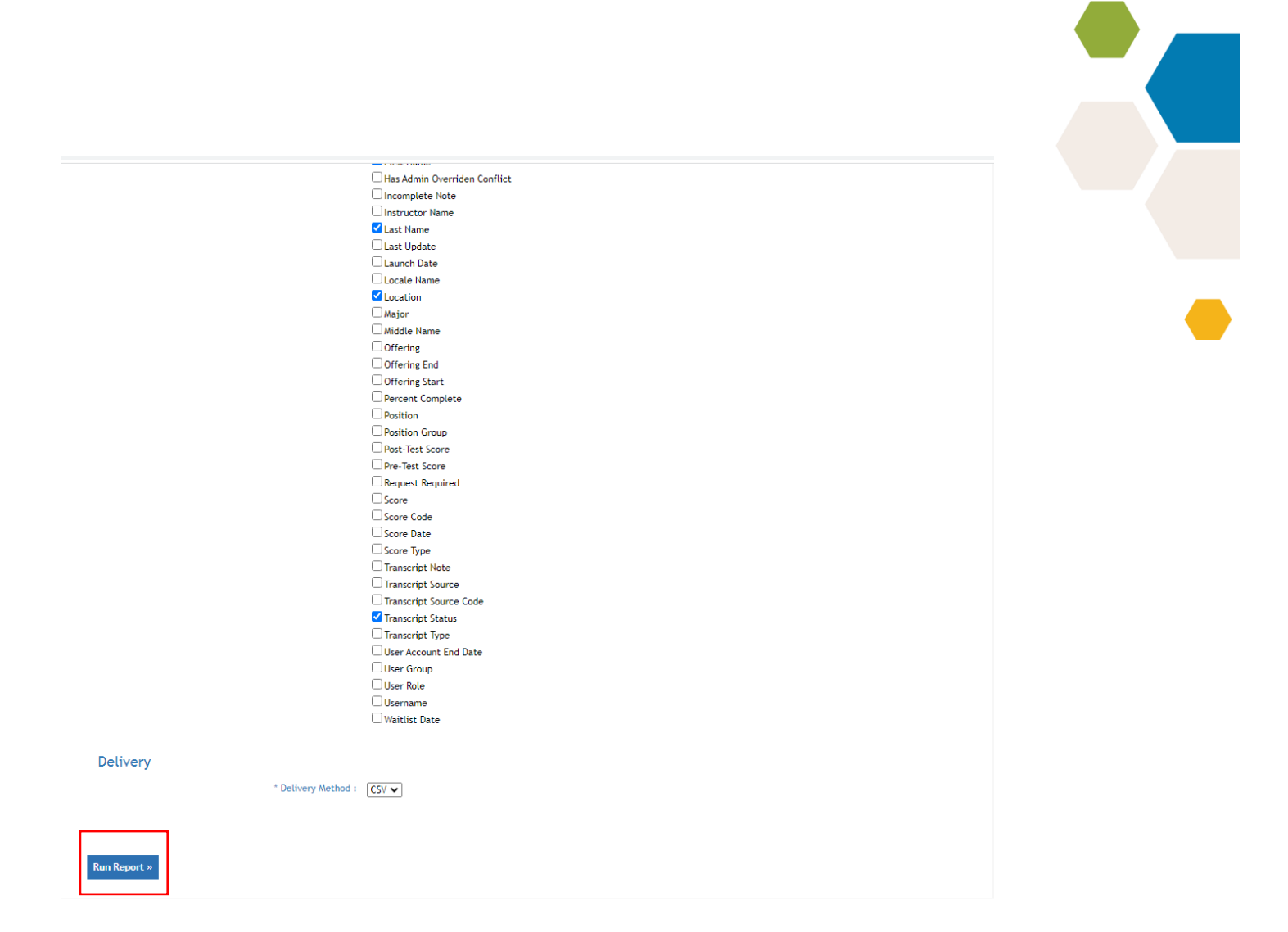

## Conclusion

Custom Reports were created from the most used Classic Reports and include a description of what the report will provide to help choose the correct report desired. Previously, it could take trial and error using Classic reports to get the report that is what you needed. You also are not able to schedule a report using the Classic Reports.